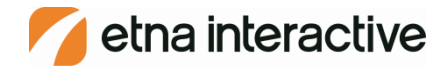

## Updating Web Pages with WordPress

Presented by Etna Interactive

© 2016

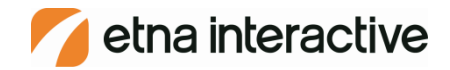

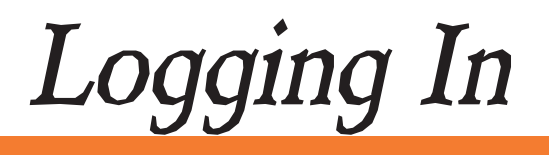

### 💋 To Log In:

- Go to your website
- Access your editable web page in WordPress by adding /wp-admin to the end of the URL. If you also have a blog at url.com/blog, you'll add /blog/wp-admin to the end.
  - www.yoursite.com/wp-admin
  - www.yoursite.com/blog/wp-admin
- Your staff will either share one account or multiple staff members will have their own accounts, which is determined by how your site was setup. Contact your Account Executive if you are unsure about how your accounts are set up.

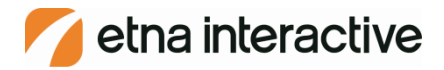

Logging In

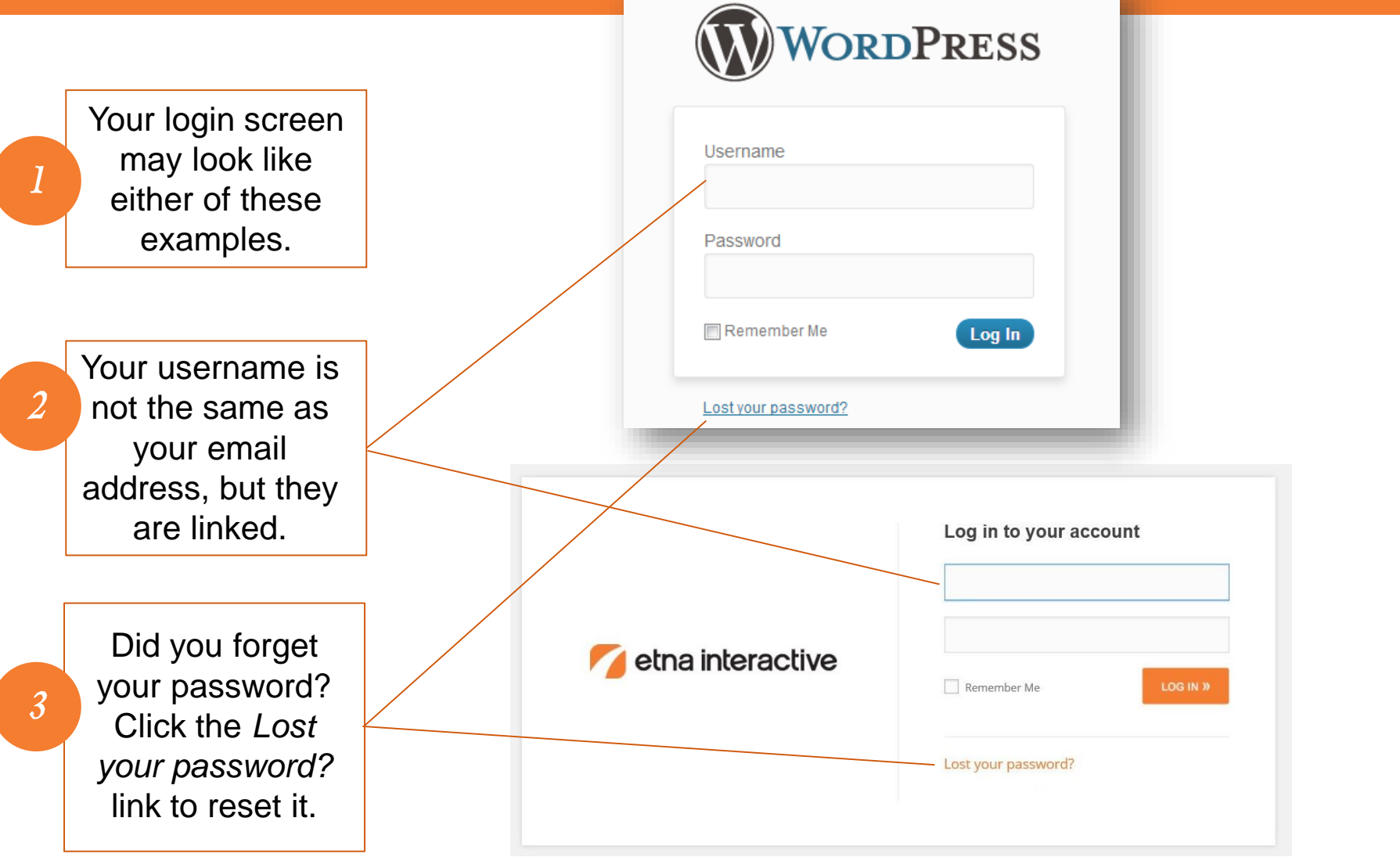

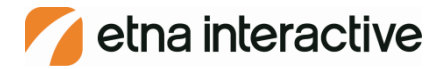

# User Roles

WordPress provides different types of user accounts, called Roles. Each Role provides different access or restrictions for what a user can do or see on a site. You and your staff will have the following three roles:

#### Editor – Author – Contributor

An Editor controls the content sections of your website.

•Editors can write, edit, publish, and delete posts, including posts written by other users. •Editors can edit, publish, and delete comments, too.

An Author can write, edit, publish, and delete posts, but only ones that they have written. •Authors can choose a category and add tags to their post.

•Authors can view comments, but cannot moderate, approve, or delete them.

• This is a fairly low-risk user role since Authors can only access their own account.

A Contributor can write and edit their own posts, but cannot publish them.

•Contributors can choose a category and add tags to their post.

•Contributors cannot upload files (including images).

•Contributors can view comments, but cannot moderate, approve, or delete them.

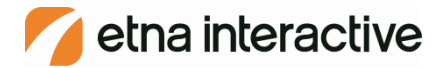

Once logged in, you will be taken to your **Dashboard**. **Dashboard** provides an overview of options and recent activity

| 🕅 宿 Dr. Kerry Solomon                                                                                                    | 🏓 0 🕂 New                                                                                                    |                                                                                                    | 📮 Howdy, Staff 📥 C                                                                                                    |  |  |
|----------------------------------------------------------------------------------------------------|----------------------------------------------------------------------------------------------------|----------------------------------------------------------------------------------------------------|----------------------------------------------------------------------------------------------------|--|--|
| <ul> <li>Dashboard</li> <li>Jetpack</li> </ul>                                                                                                    | <u>WordPress 4.4.2</u> is available! Please notify the site administrator.                                                                                                    |                                                                                                    | Screen Options  Help                                                                                                    |  |  |
| <ul> <li>Posts</li> <li>Media</li> <li>Pages</li> <li>Comments</li> <li>Feedback</li> <li>Profile</li> <li>Tools</li> <li>Settings</li> <li>Collapse menu</li> </ul> | At a Glance   At a Glance   141 Posts   45 Pages   8 Comments   WordPress 4.3.3 running Etna Interactive - Custom Theme theme.   Akismet has protected your site from 60 spam comments already.<br>There are 14 comments in your spam queue right now.   Jetpack   Jetpack   Approx   Spam comments blocked by Akismet. | Quick Draft       *         Title       *         What's on your mind?       *         Save Draft       *         WordPress News       *         WordPress 4.5 Beta 3       March 10, 2016                                                                                                    | Activity       Recently Published       Feb 29th, 7:26 cm     LASIK: Ideal for Springtime in Charleston       Feb 18th 7:23 pm     Here are Four Reasons You Don't Have to Worry       About Moving During LASIK     Here are Four Reasons You Don't Have to Worry       About Moving During LASIK     Teb 12th, 8:10 pm       Teenager     Dr. Kerry Solomon Gives the Gift of Sight to Local       Teenager     Ideas for a 'Love at First Sight' Valentine's Day       Feb 5th, 7:43 am     Ideas for a 'Love at First Sight' Valentine's Day       Feb 4th, 6:07 pm     Charleston Surgeon Elected President of National       Society     Comments                                                                                                    |  |  |
|                                                                                                    | 2 Click the Screen<br>Options tab to<br>reveal options for<br>customizing the<br>layout of the page                                                                                                    | WordPress 4.5 Beta 3 is now available! This software is still in development, so<br>we don't recommend you run it on a production site. Consider setting up a test<br>site just to play with the new version. To test WordPress 4.5, try the WordPress<br>Beta Tester plugin (you'll want "bleeting edge nightlies"). Or you can []<br>WPTavern: White House Seeks Feedback on GitHub for Government-Wide<br>Open Source Software Policy<br>WPTavern: Shoplify Launches Official Plugin for WordPress<br>Matt: What's in My Bag, 2016 edition<br>Popular Plugin: UpdraftPlus Backup and Restoration (install) | From Dr. Kerry Solomon on Here are Four Reasons You Don't Have<br>to Worry About Moving During LASIK #<br>HI Lolly, Thank you for your question, You'll want to make sure an<br>adult driver is available to stay with you<br>From Lolly Fabian on Here are Four Reasons You Don't Have to<br>Worry About Moving During LASIK #<br>I am 77 and am a widow. Do I need someone to stay with me? I also<br>hear you<br>From Dr. Kerry Solomon on Charleston Surgeon Elected President of<br>National Society #<br>Thank you for your kind words and support, Kerl! -Dr. Solomon<br>From Dr. Kerry Solomon on Charleston Surgeon Elected President of<br>National Society #<br>Thank you, Judy! I value your supportDr. Solomon<br>From Dr. Kerry Solomon on Charleston Surgeon Elected President of<br>National Society #<br>Thank you, Judy! I value your supportDr. Solomon |  |  |

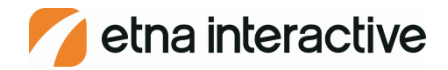

|                                                                                                    | 宿 Dr. Kerry Solomo                            | on 🎔 0 🕂 New                                                                                                    |                                                         |
|----------------------------------------------------------------------------------------------------|-----------------------------------------------|----------------------------------------------------------------------------------------------------|---------------------------------------------------------|
| <ul><li>3</li><li>4</li><li>4</li><l< th=""><th>Dashboard Jetpack</th><th>WordPress 4.4.2 is available! Please notify the site administrator.</th><th></th></l<></ul> | Dashboard Jetpack                             | WordPress 4.4.2 is available! Please notify the site administrator.                                                                |                                                         |
| <b>≯</b><br>91                                                                                                    | Posts<br>Media                                | All Posts Add New                                                                                                    | Quick Draft                                             |
| <b>.</b>                                                                                                    | Pages<br>Comments<br>Feedback                 | <ul> <li>141 Posts 45 Pages</li> <li>8 Comments</li> <li>WordPress 4.3.3 running Etna Interactive - Custom Theme theme.</li> </ul> | Title<br>What's on your mind?                           |
| ⊷<br>بر<br>80 ه                                                                                                    | Profile<br>Tools<br>Settings<br>Collanse menu | Akismet has protected your site from 60 spam comments already.<br>There are 14 comments in your spam queue right now.              | Save Draft                                              |
| Č                                                                                                    | Conapsement                                   | Jetpack Protect is inactive. 60<br>Spam comments blocked by Akismet.                                                               | WordPress News A<br>WordPress 4.5 Beta 3 March 10, 2016 |

3 If you have a Blog, you can create new posts and edit existing ones in Posts. The steps for administering blog posts are the same as for pages. However, a separate, more detailed training is available (and recommended) which outlines in-depth strategies, & best practices for blogging. For more information on blogging, or to schedule this training, please contact your Account Executive or Social Media Specialist

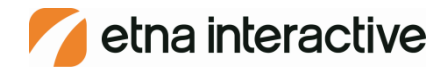

4

| 0                                                                                                    | 췸 Dr. Kerry Solom | on 👎 0 🕂 New                                                        |                                                                                                    |
|----------------------------------------------------------------------------------------------------|-------------------|---------------------------------------------------------------------|----------------------------------------------------------------------------------------------------|
| <ul> <li>23 €</li> <li>43 €</li> <li>44 €</li> <li>44 €</li> <l< th=""><th>Dashboard 🔹 📢</th><th>WordPress 4.4.2 is available! Please notify the site administrator.</th><th></th></l<></ul> | Dashboard 🔹 📢     | WordPress 4.4.2 is available! Please notify the site administrator. |                                                                                                    |
| <b>,</b> ∳ P                                                                                                    | Posts             | Dashboard                                                           |                                                                                                    |
| <b>9</b> 3 N                                                                                                    | Media             | Library                                                             | A Quick Draft                                                                                                    |
| <b>P</b>                                                                                                    | Pages             | Add New 45 Pages                                                    | Title                                                                                                    |
| 🏴 d                                                                                                    | Comments          | 8 Comments                                                          |                                                                                                    |
| 🖽 F                                                                                                    | Feedback          | WordPress 4.3.3 running Etna Interactive - Custom Theme theme.      | What's on your mind?                                                                                                    |
| 🌡 P                                                                                                    | Profile           | Akismet has protected your site from 60 spam comments already.      |                                                                                                    |
| <i>у</i> р т                                                                                                    | Tools             | There are <b>14 comments</b> in your spam queue right now.          | Save Draft                                                                                                    |
| s s                                                                                                    | Settings          |                                                                     |                                                                                                    |
| <b>O</b> c                                                                                                    | Collapse menu     | Jetpack                                                             | WordPress News                                                                                                    |
|                                                                                                    |                   | Jetpack Protect is inactive. 60<br>Spam comments blocked by Aki     | ismet. WordPress 4.5 Beta 3 March 10, 2016<br>WordPress 4.5 Beta 3 is now available! This software is still in development, so |

The **Media Library** contains all of the images and documents you have uploaded for use in your WordPress posts. This provides easy access to media you may reuse, such as product logos.

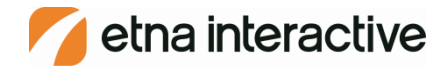

5

| 🔞 🕈 Dr. Kerry Solon | non 🏓 0 🕂 New                                                            |                      |  |
|---------------------|--------------------------------------------------------------------------|----------------------|--|
| 🛞 Dashboard         | WordPress 4.4.2 is available! Please notify the site administrator       |                      |  |
| 🕢 Jetpack           | TOTAL 1535 T.T.Z. IS available. I hease floating the site administrator. |                      |  |
| 🖈 Posts             | Dashboard                                                                |                      |  |
| 93 Media            | At a Glance                                                              | A Quick Draft        |  |
| Pages               | All Pages 📕 45 Pages                                                     | Title                |  |
| Comments            | Add New                                                                  |                      |  |
| \Xi Feedback        | WordPress 4.3.3 running Etna Interactive - Custom Theme theme.           | What's on your mind? |  |
| 📥 Profile           | Akismet has protected your site from 60 spam comments already.           |                      |  |
| 差 Tools             | There are <b>14 comments</b> in your spam queue right now.               | Save Draft           |  |
| 👪 Settings          |                                                                          |                      |  |
| Collapse menu       | Jetpack                                                                  | WordPress News       |  |
|                     | letnack Protect is inactive                                              |                      |  |

Pages is where you will go to update your editable page content such as **Specials, News, Events**, or **Staff** pages.

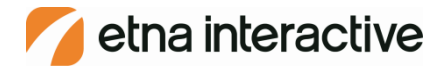

# Pages

The **Pages** screen will show any pages of your site that are built with WordPress 2

3

Each page has an assigned **Author.** Only this author account may edit this page. Some pages (attributed to Blog Admin) may only be edited by Etna. Only those to which you are assigned as the author will be clickable. You can toggle the view between 'mine' (pages for which you are assigned as author), 'all' or 'published' by using the links at the top of the page.

| 🔞 宿 Dr. Kerry Solom                                 | ion 🏓 0 🕂 New                             |                                |               |                         |                  |
|-----------------------------------------------------|-------------------------------------------|--------------------------------|---------------|-------------------------|------------------|
| <ul><li>Dashboard</li><li>Jetpack</li></ul>         | WordPress 4.4.2 is available! Please      | notify the site administrator. |               |                         |                  |
| 📌 Posts                                             | Pages Add New                             |                                |               |                         |                  |
| <b>9]</b> Media                                     | Mine (1)   All (45)   Published (45)      |                                |               |                         |                  |
| 📮 Pages 🔷                                           | Bulk Actions $\checkmark$ Apply All dates | ∽ Filter                       |               |                         |                  |
| All Pages                                           | Title                                     | Author                         |               | Date                    | SEO Title        |
| Add New                                             | Patient Stories                           | Blog Admin                     | -             | 2015/10/26<br>Published |                  |
| Feedback                                            | — Testimonials                            | Blog Admin                     | 3 <del></del> | 2015/10/26<br>Published |                  |
| 🛓 Profile                                           | Site Map                                  | Blog Admin                     |               | 2015/10/30<br>Published |                  |
| <ul> <li>Settings</li> <li>Collapse menu</li> </ul> | <b>Specials</b>                           | Staff                          |               | 2016/02/04<br>Published | Speci<br>Solomon |
|                                                     | Template                                  | Blog Admin                     |               | 2015/09/18<br>Published |                  |
|                                                     | Vision Solutions                          | Blog Admin                     | -             | 2015/10/26<br>Published |                  |

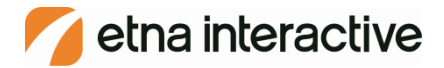

# Editing Pages

1

Just like a Word document, you can highlight text with your cursor and add effect (bold, italics, underline, colors, etc.). Clicking on the Toolbar Toggle icon will expand the menu to show additional options

2

There are 2 tab options. The **Visual** view allows you to edit as if it were a Word document.

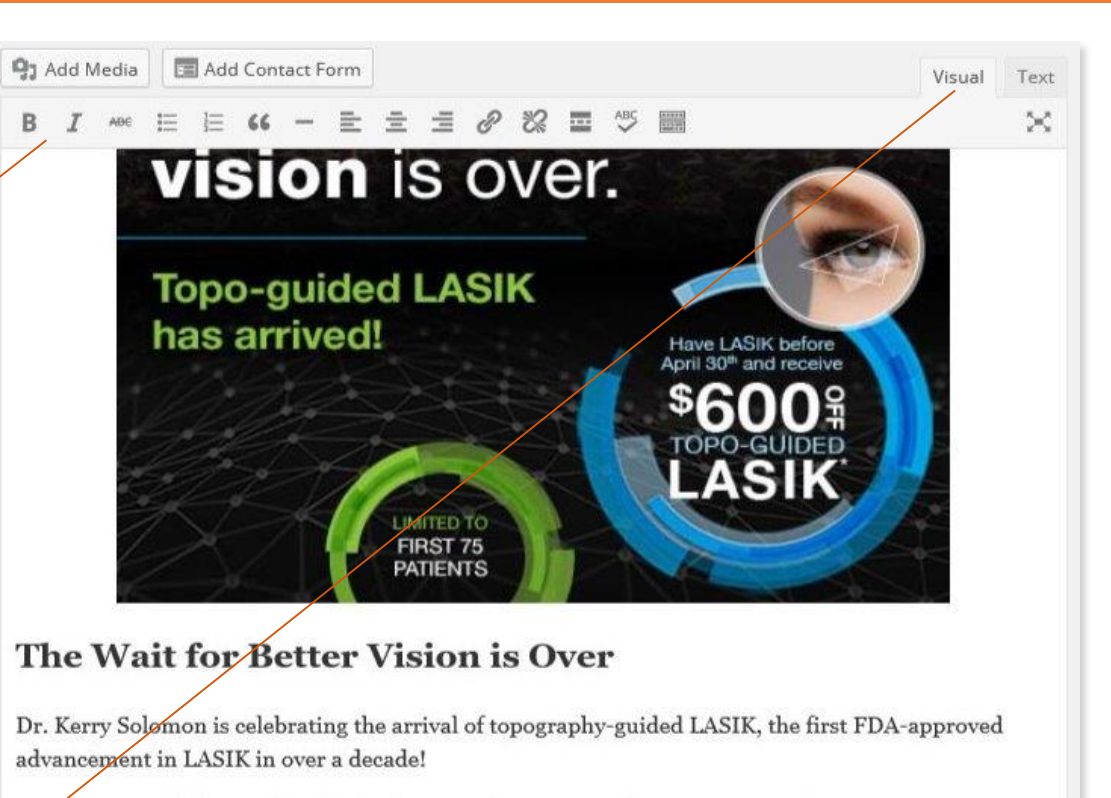

- Topo-guided LASIK has the highest satisfaction rate of any LASIK procedure
- The most advanced Wavelight LASIK treatment available today
- Dr. Solomon was the first to perform the FDA-approved procedure in the country and is the only ophthalmologist to offer it in the Lowcountry

But don't wait, the first 100 patients who have LASIK before March 31st will receive a free pair of designer sunglasses!

Call [phone id="lasik"] or [consultation]click here[/consultation] to schedule your FREE LASIK

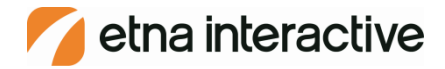

# Editing Pages

3

Text view will enable you to view the HTML code that makes up the page content. This can be helpful for more-experienced users but it is not recommended for those not familiar with HTML tags. Be sure when you are editing a page that you do not delete or modify any existing tags or code.

| Permalink: http                                                                                                    | Manana dek                                                                                                    | erneolor                                                                                                    | non com                                                          | (spaci)                                       | ale/                                    | Edit                           | View D                                                                                                    |                                 | t Shortlink                                     |                                                                                                    |                                     |          |
|----------------------------------------------------------------------------------------------------|----------------------------------------------------------------------------------------------------|----------------------------------------------------------------------------------------------------|------------------------------------------------------------------|-----------------------------------------------|-----------------------------------------|--------------------------------|----------------------------------------------------------------------------------------------------|---------------------------------|-------------------------------------------------|----------------------------------------------------------------------------------------------------|-------------------------------------|----------|
| rennannk, nup                                                                                                    | .// 9999999.01 K                                                                                                    | enysoloi                                                                                                    | non.com                                                          | specie                                        | 115/                                    | CUIL                           | VIEW P                                                                                                    | iBe Ge                          | C SHOT CITIC                                    |                                                                                                    |                                     |          |
| On Add Media                                                                                                    | Add C                                                                                                    | Contact E                                                                                                    | orm                                                              |                                               |                                         |                                |                                                                                                    |                                 |                                                 |                                                                                                    | 1111                                | 1.22     |
| aa naa meala                                                                                                    |                                                                                                    | contacti                                                                                                    |                                                                  |                                               |                                         |                                |                                                                                                    |                                 |                                                 |                                                                                                    | Visual                              | Tex      |
| b i link                                                                                                    | b-quote                                                                                                    | del in                                                                                                    | s img                                                            | ul                                            | ol                                      | li                             | code                                                                                                    | more                            | close tags                                      | proofread                                                                                                    |                                     | $\times$ |
| alt="LasikSpec<br><h2>The Wait -<br/>Dr. Kerry Sold<br/>advancement in<br/><ul><br/><li>The second second</li></ul></h2> | cialGraphi<br>for Better<br>omon is ce<br>n LASIK in<br>opo-guided<br>he most ad                                                                                                    | ic" widt<br>Vision<br>elebration<br>over a<br>d LASIK (<br>dvanced (<br>over sthe<br>over sthe<br>over s | n="580"<br>is Over<br>ng the a<br>decade!<br>nas the<br>Naveligh | heigh<br><br>rriva<br>highe<br>t LAS<br>to pe | t="53<br>1 of<br>st sa<br>IK tr         | topo<br>topo<br>atist<br>reatm | /><br>Faction<br>ment av                                                                                                    | -guided<br>rate of<br>ailable   | LASIK, the<br>F any LASIK<br>today<br>procedure | first FDA-                                                                                                    | approved<br>/li><br>try and i       | 4        |
| the only opht<br><br>But don't wait<br>designer sung                                                                                                    | halmologis<br>t, the fir<br>lasses!                                                                                                    | st to of                                                                                                    | fer it i                                                         | n the<br>who                                  | Lowo                                    | LAS                            | ry≺/li<br>[K befo                                                                                                    | ><br>re March                   | n 31st will                                     | receive a                                                                                                    | free pair                           | of       |
| the only opht<br><br>But don't wai<br>designer sung<br><iframe width<br="">allowfullscree</iframe>                                                                                                    | halmologis<br>t, the fir<br>lasses!<br>="420" hei<br>en> <td>st to of<br/>st 100 p<br/>lght="31<br/>ne&gt;</td> <td>Fer it i<br/>patients<br/>5" src="</td> <td>n the<br/>who<br/>https</td> <td>Lowo</td> <td>LAS]</td> <td>Cry<td>&gt;<br/>re March<br/>com/embe</td><td>n 31st will<br/>ed/IiTC-Xle</td><td>receive a<br/>KBc" <u>frameb</u></td><td>free pair<br/>order="0"</td><td>of</td></td> | st to of<br>st 100 p<br>lght="31<br>ne>                                                                                                    | Fer it i<br>patients<br>5" src="                                 | n the<br>who<br>https                         | Lowo                                    | LAS]                           | Cry <td>&gt;<br/>re March<br/>com/embe</td> <td>n 31st will<br/>ed/IiTC-Xle</td> <td>receive a<br/>KBc" <u>frameb</u></td> <td>free pair<br/>order="0"</td> <td>of</td>                                                                 | ><br>re March<br>com/embe       | n 31st will<br>ed/IiTC-Xle                      | receive a<br>KBc" <u>frameb</u>                                                                                          | free pair<br>order="0"              | of       |
| the only opht<br><br>But don't wai<br>designer sung<br><iframe width<br="">allowfullscree<br/>Call [phone id<br/>LASIK<th><pre>halmologis t, the fir lasses! ="420" hei en&gt; consulta</pre></th><td>ight="31<br/>ne&gt;<br/>or [con</td><td>fer it i<br/>patients<br/>5" src="<br/>nsultati<br/>day.</td><td>n the<br/>who<br/>https<br/>on]cl</td><td>Lowo<br/>have<br/>://ww<br/>ick ł</td><td>LAS)<br/>ww.yo</td><td>Cry<td>re March<br/>com/embe<br/>ltation</td><td>n 31st will<br/>ed/Ii⊤C-Xle<br/>] to schedu</td><td>receive a<br/>KBc" <u>frameb</u><br/>le your <st< td=""><td>free pair<br/>order="0"<br/>rong&gt;FREE</td><td>of</td></st<></td></td></iframe>                                                                                                    | <pre>halmologis t, the fir lasses! ="420" hei en&gt; consulta</pre>                                                                                                    | ight="31<br>ne><br>or [con                                                                                                    | fer it i<br>patients<br>5" src="<br>nsultati<br>day.             | n the<br>who<br>https<br>on]cl                | Lowo<br>have<br>://ww<br>ick ł          | LAS)<br>ww.yo                  | Cry <td>re March<br/>com/embe<br/>ltation</td> <td>n 31st will<br/>ed/Ii⊤C-Xle<br/>] to schedu</td> <td>receive a<br/>KBc" <u>frameb</u><br/>le your <st< td=""><td>free pair<br/>order="0"<br/>rong&gt;FREE</td><td>of</td></st<></td> | re March<br>com/embe<br>ltation | n 31st will<br>ed/Ii⊤C-Xle<br>] to schedu       | receive a<br>KBc" <u>frameb</u><br>le your <st< td=""><td>free pair<br/>order="0"<br/>rong&gt;FREE</td><td>of</td></st<> | free pair<br>order="0"<br>rong>FREE | of       |
| the only opht<br><br>But don't wai<br>designer sung<br><iframe width<br="">allowfullscree<br/>Call [phone in<br/>LASIK<!--<img class</th--><th><pre>halmologis t, the fir lasses! ="420" hei en&gt; consulta s="alignce</pre></th><td>st to of<br/>rst 100 p<br/>lght="31<br/>ne&gt;<br/>  or [co<br/>stion to<br/>enter wp</td><td>fer it i<br/>patients<br/>5" src="<br/>nsultati<br/>day.<br/>-image-9</td><td>n the<br/>who<br/>https<br/>on]cl<br/>02 si</td><td>Lowd<br/>have<br/>://ww<br/>ick P<br/>ze-fu</td><td>LASI</td><td>(K befo<br/>Dutube.<br/>(/consu</td><td>re March<br/>com/embe</td><td>n 31st will<br/>ed/IiTC-Xle<br/>] to schedu</td><td>receive a<br/>KBc" <u>frameb</u><br/>le your <st< td=""><td>free pair<br/>order="0"<br/>rong&gt;FREE</td><td>of</td></st<></td></iframe>                                                                                                    | <pre>halmologis t, the fir lasses! ="420" hei en&gt; consulta s="alignce</pre>                                                                                                    | st to of<br>rst 100 p<br>lght="31<br>ne><br>  or [co<br>stion to<br>enter wp                                                                                                    | fer it i<br>patients<br>5" src="<br>nsultati<br>day.<br>-image-9 | n the<br>who<br>https<br>on]cl<br>02 si       | Lowd<br>have<br>://ww<br>ick P<br>ze-fu | LASI                           | (K befo<br>Dutube.<br>(/consu                                                                                                    | re March<br>com/embe            | n 31st will<br>ed/IiTC-Xle<br>] to schedu       | receive a<br>KBc" <u>frameb</u><br>le your <st< td=""><td>free pair<br/>order="0"<br/>rong&gt;FREE</td><td>of</td></st<> | free pair<br>order="0"<br>rong>FREE | of       |

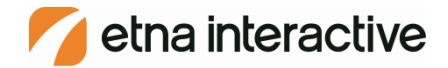

# Adding Links

To add a hyperlink, highlight your text with your cursor and click on the "chain" icon.

Check "Open in a new window" if the link leads to an external website. You can leave it unchecked if it leads to another page on your website.

| cibeM bbA #                                                                                                    | Insert/edit link                                                                                                    |
|----------------------------------------------------------------------------------------------------|----------------------------------------------------------------------------------------------------|
| <b>B</b> $I$ All $e$ $\stackrel{\circ}{=} \stackrel{1}{\stackrel{\circ}{=}}$ Enter<br>Paragraph $\checkmark U$ | the destination URL<br>URL http://etnainteractive.com<br>Title Medical Marketing<br>☑ Open link in a new window/tab |
| ► Or<br><u>Canc</u>                                                                                            | ink to existing content                                                                                             |
| Path: p<br>Word count: 23                                                                                      | Last edited by Blog Admin on August 12, 2013 at 5:04 pm ;                                                           |

2

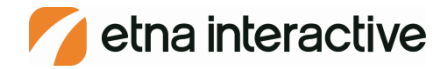

# Adding Media

Click on the "Add Media" button to add an image to a post. Use the Media Library if you already have the image, or click "Upload Files" to add a new one. \*Remember you must have permission for any image you use.\*

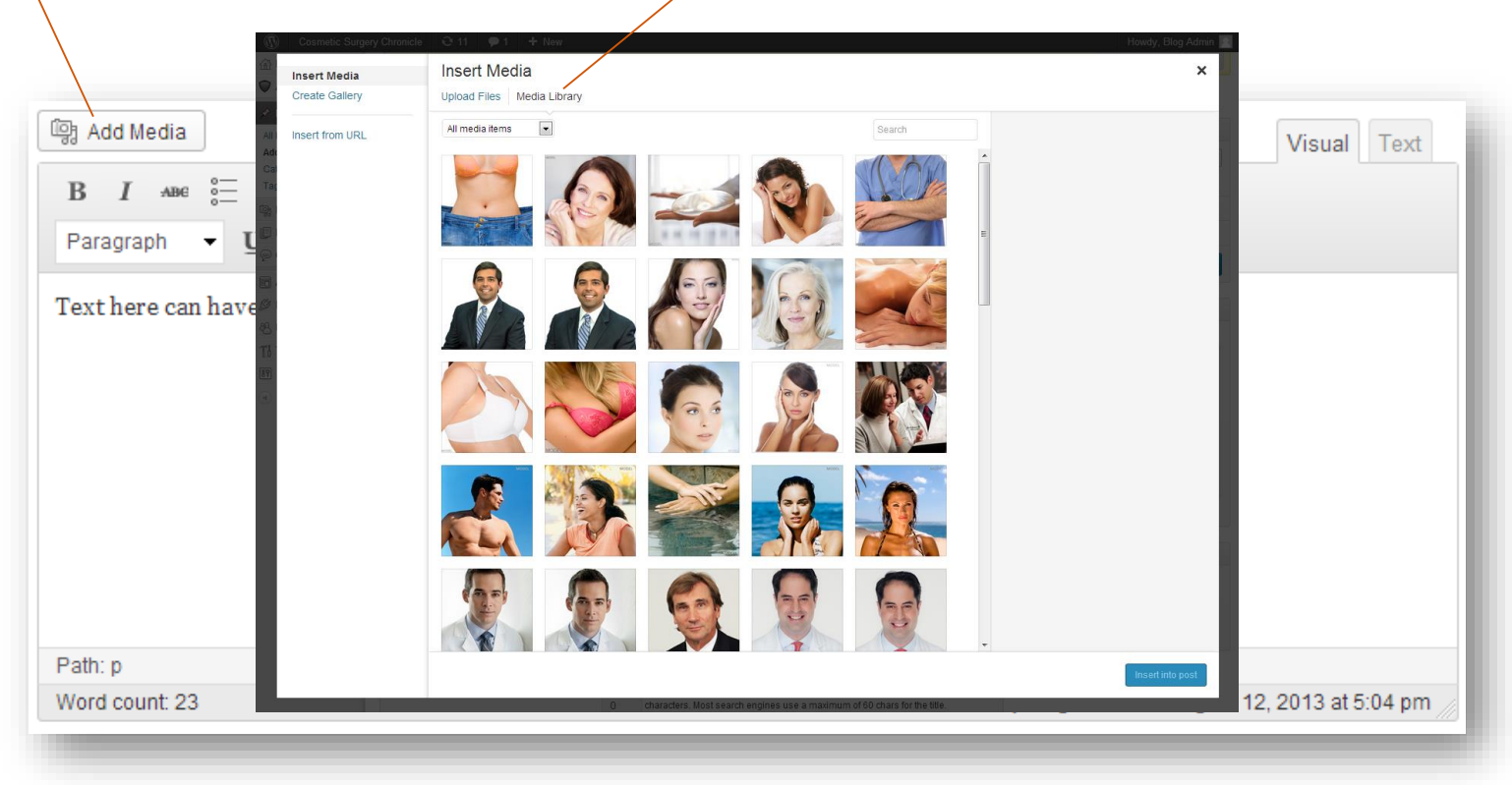

2

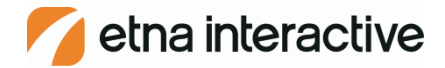

# Image Settings

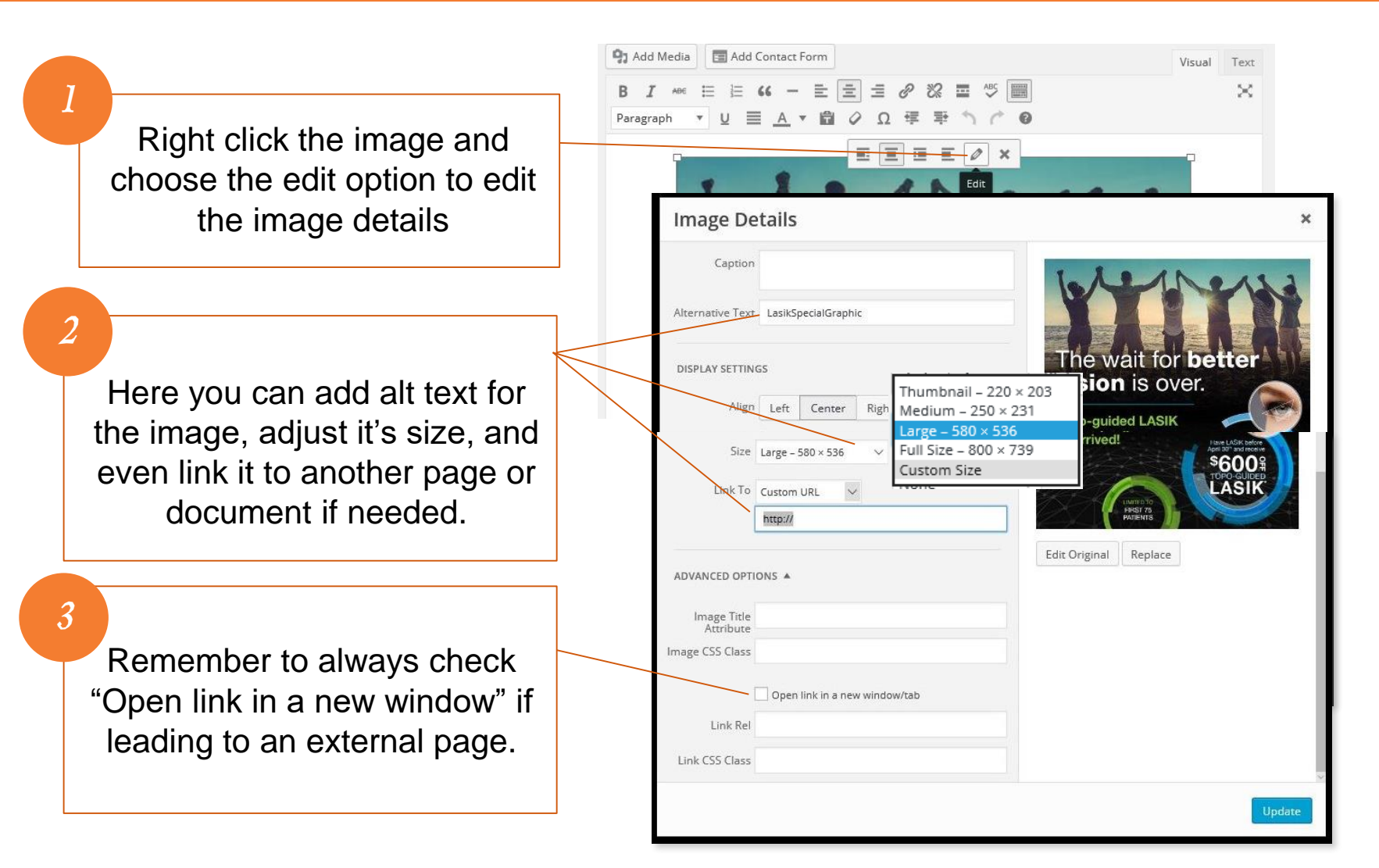

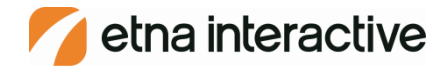

# Model Tag Examples

Be sure to add Model Tags to images of people that are not actual patients.

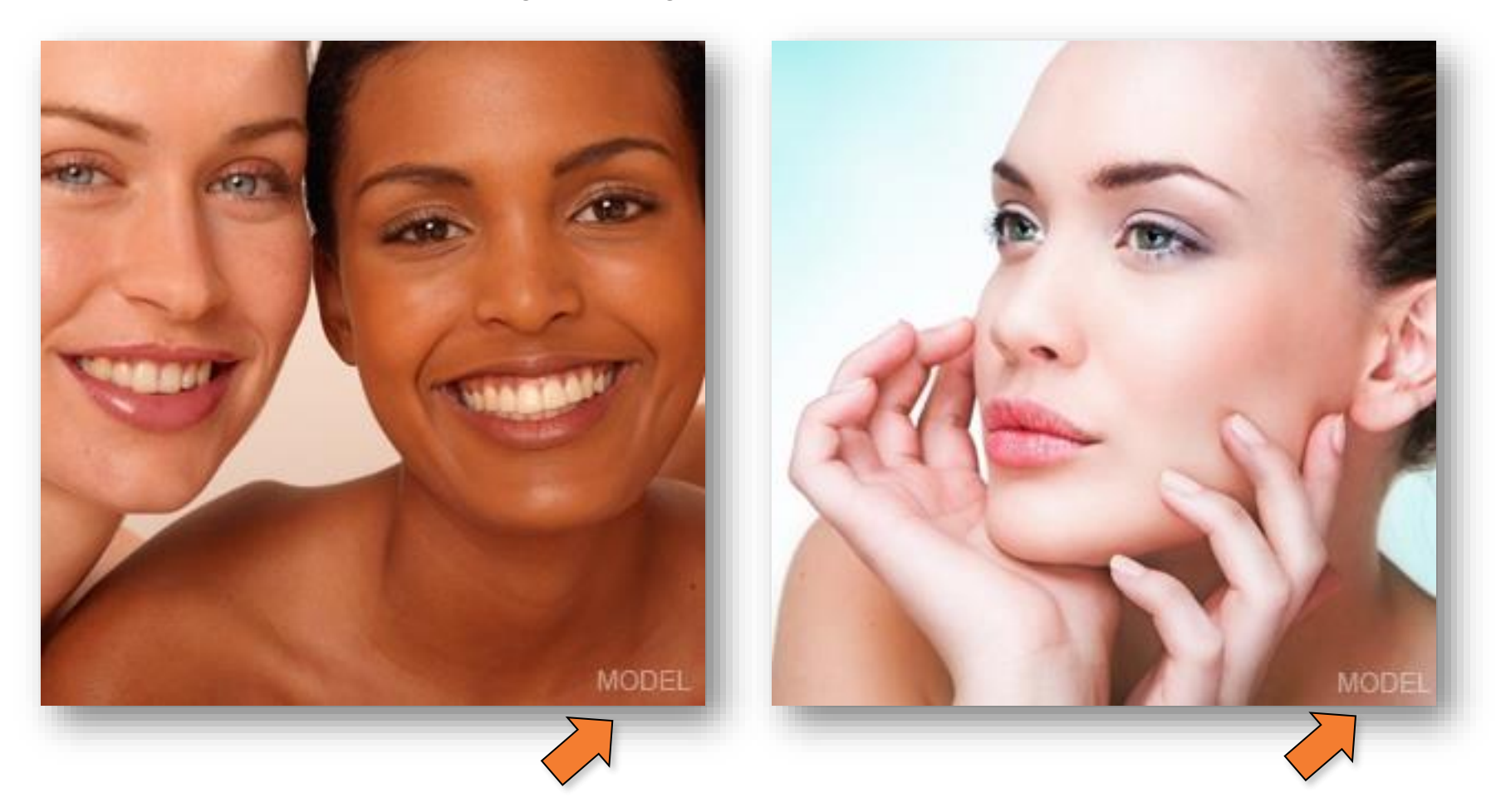

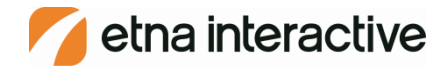

# Preview & Publishing

2

Click **Preview Changes** to see what the updated page will look like on your site without publishing it. This means visitors won't see the new content.

Click the **Browse** link next to **Revisions** to see and compare to previous revisions of the page. Click the **Update** button to publish your updates when you are ready to take your changes live so visitors can see them.

3

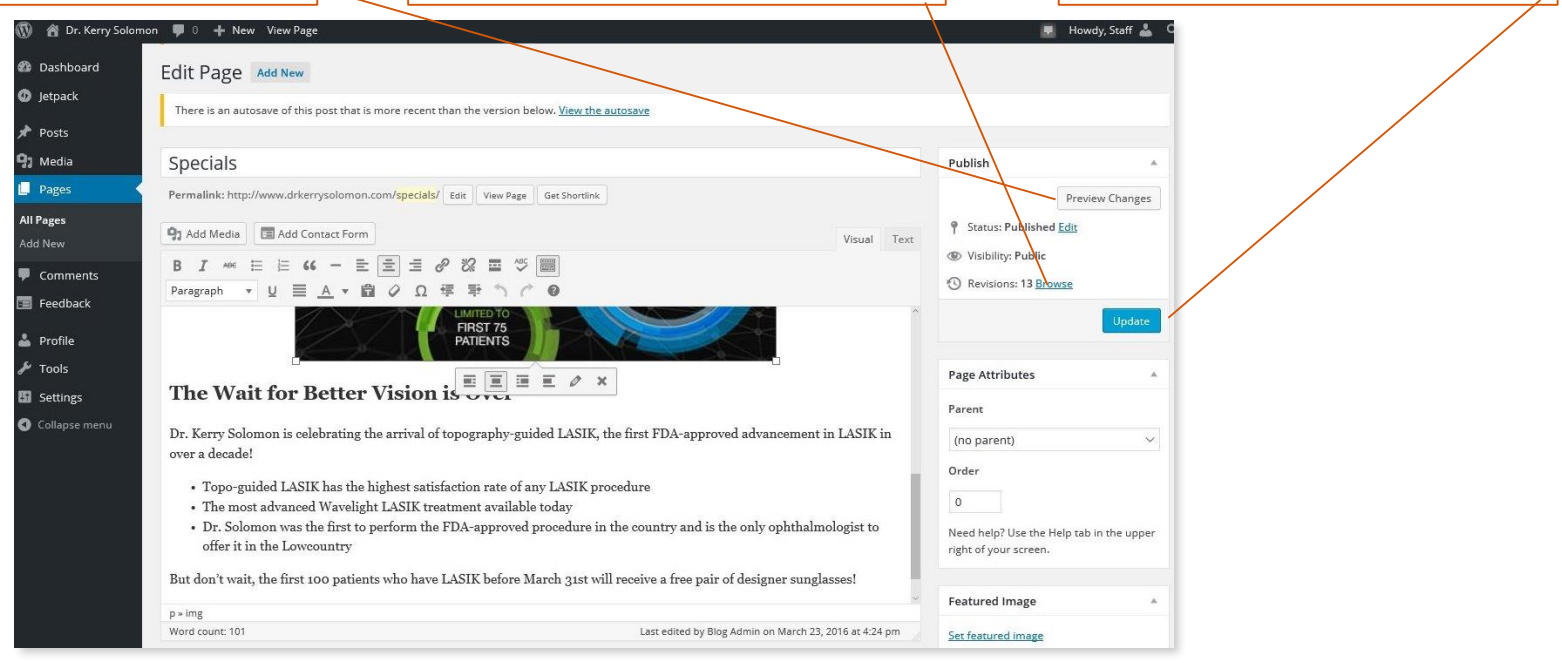

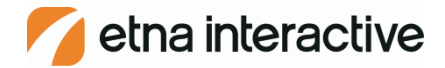

# Thank You

Follow us on Facebook <u>www.facebook.com/EtnaInteractive</u> Follow us on Twitter <u>www.twitter.com/EtnaInteractive</u> Subscribe to our newsletter at <u>www.etnainteractive.com/newsletter</u> Visit our blog at <u>www.etnainteractive.com/learn</u>